# Foto- ja videotöötluse veebiseminar 23.11.2017

Veronika Rogalevitš

Tallinna Ülikooli e-õppe keskus

veronik@tlu.ee

### Kava

#### 1. osa:

- Piltide kiirtöötlemine nutiseadmes
- Pilditöötlusprogramm Pixlr (arvutis, brauseris, nutiseadmes)
- Pildi suuruse muutmine, kadreering (crop), kontrast, heledus-tumedus, värvid.
- Fotokollaaži tegemine nutiseadmes ja/või arvutis (rakenduste tutvustus)

#### 2. osa:

- kuidas saada videod kaamerast või telefonist arvutisse
- videotöötlusprogramm OpenShot
- video lõikamine, tiitrite lisamine, üleminekuefektide kasutamine, piltide ja heli lisamine, visuaalsed efektid ja video publitseerimine.
- video üles laadimine YouTube'i, video jagamine ja töötlemine YouTube's.

#### Pildid nutiseadmes

- Kui soovite pilte kohe edasi jagada, siis võib kiiremat töötlust teha otse nutiseadmes
- iPhone's ja iPadis on olemas töötlemis-vahendid piltide kaustas (Photos)
- Avage Photos ja siis soovitud pilt
- Pildi juures on Edit-nupp või ikoon

| 👓 Telia 🗢 | 9:41                   | 🏵 🖇 50% 🔳 🕨 |
|-----------|------------------------|-------------|
| <         | Mustjala<br>Eile 13:10 | Details     |

| 📶 Telia 🗢 | 10:16                         | 88%  |
|-----------|-------------------------------|------|
| <         | Kuressaare<br>7 October 18:49 | Edit |

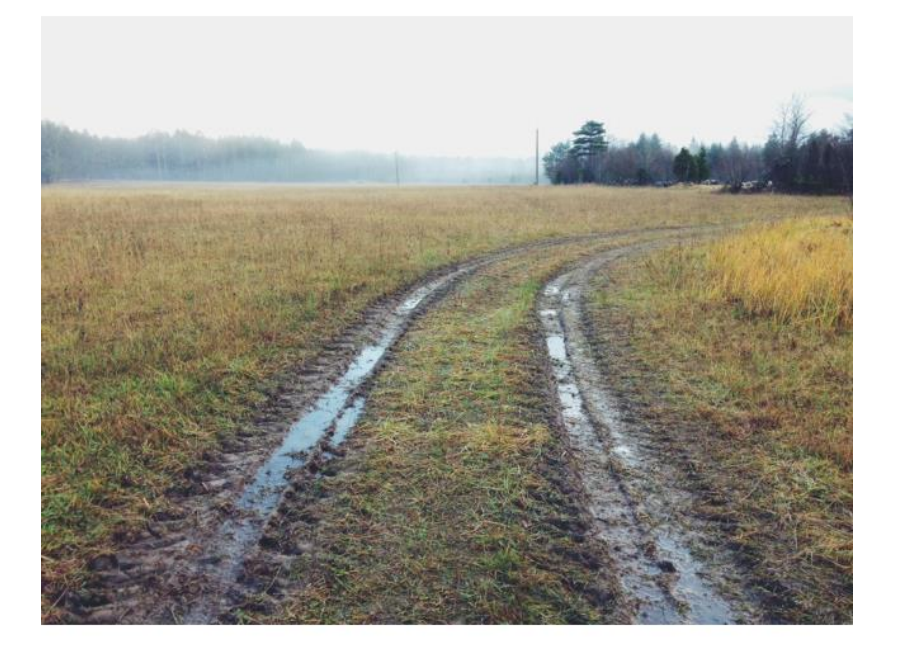

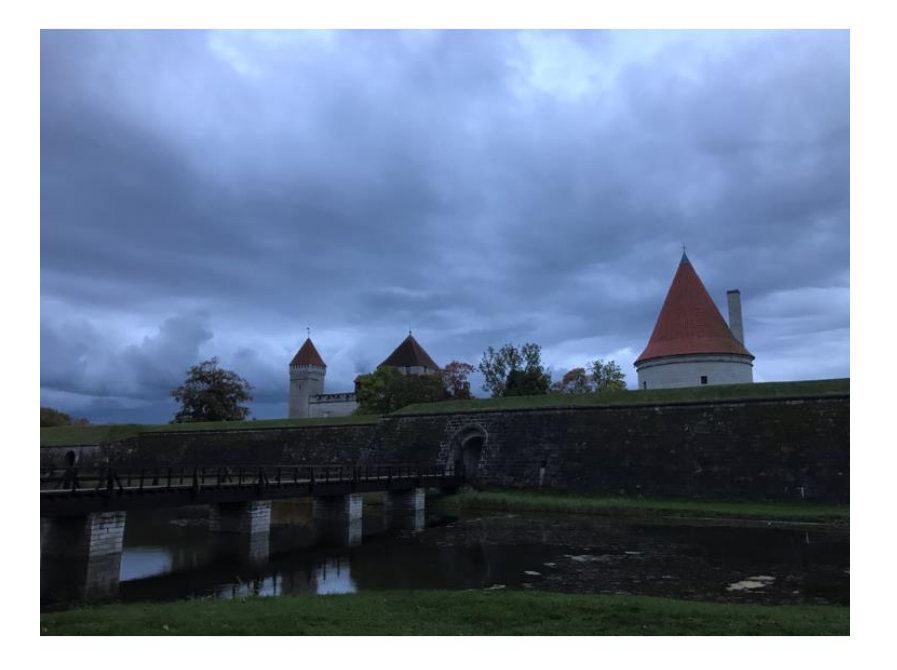

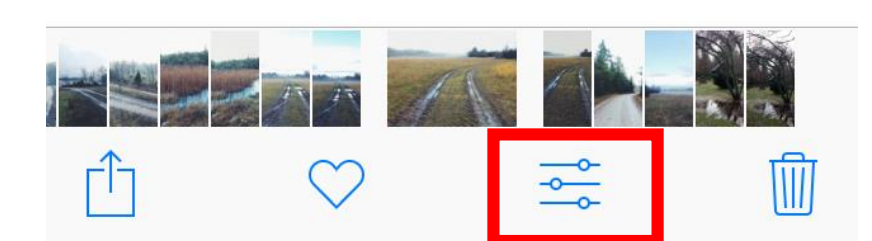

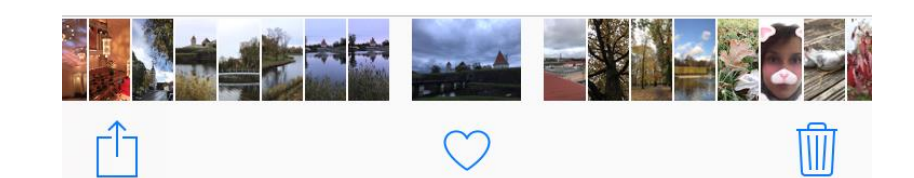

 $\bigcirc$ 

ſη

#### Töötlusvahendid

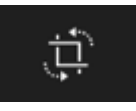

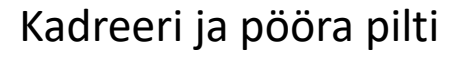

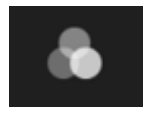

Rakenda filter ehk erinevad värvigammad

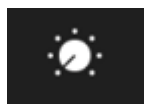

Korrigeeri heledus-tumedust, kontrasti ja värve

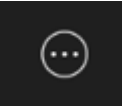

Joonista pildile (Markup)

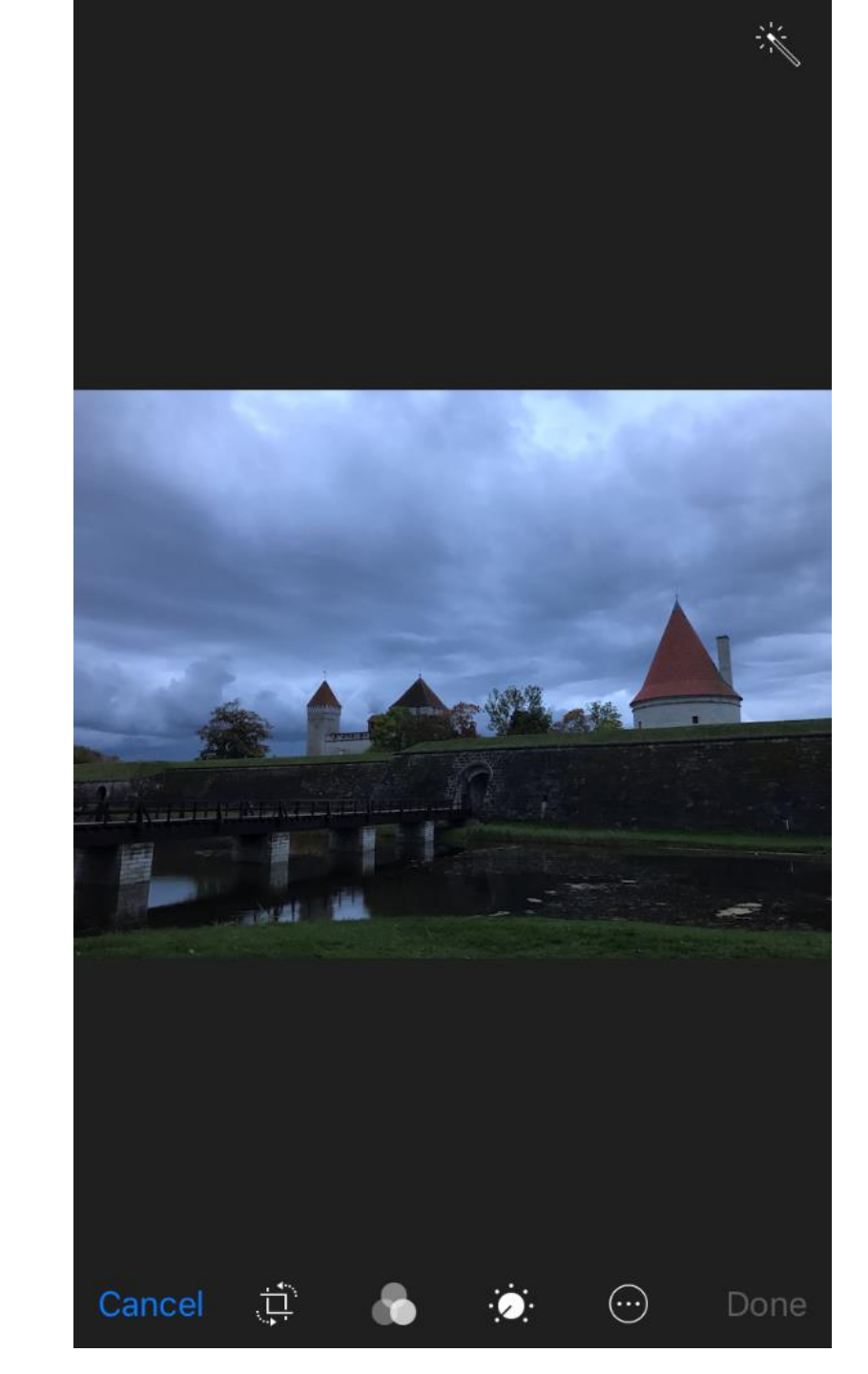

# Android seade: pildid on Photos-rakenduses

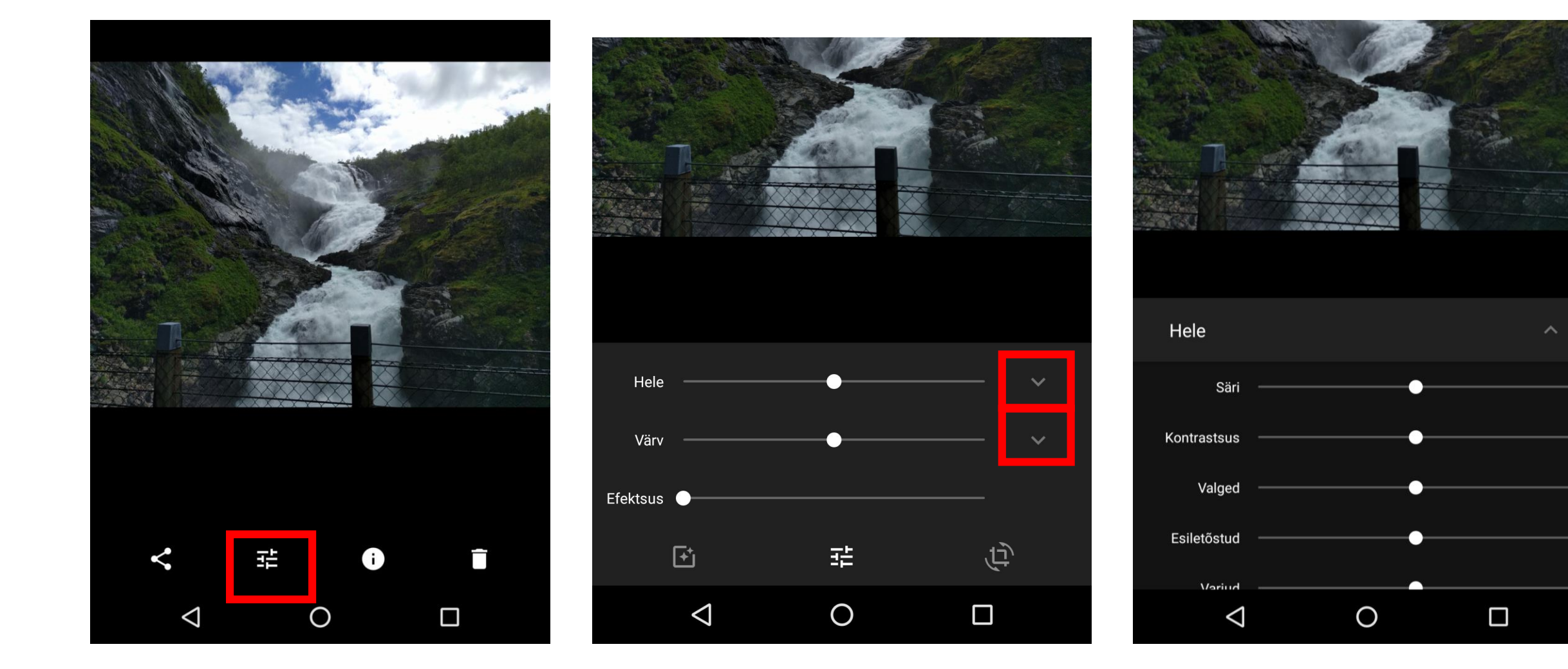

## Äppid pilditöötluseks

- Saa kasutada ka professionaalsemaid äppe
- Nt VSCO <a href="http://vsco.co/store/app">http://vsco.co/store/app</a>
- Tuleb luua konto
- Paremad filtrid
- Rohkem võimalusi (nt saab parandada säri parameetreid, muuta temperatuuri, vähendada varjusid, muuta teravamaks jne.
- Läbi selle äppi saab ka pildistada ja siis kohe töödelda.

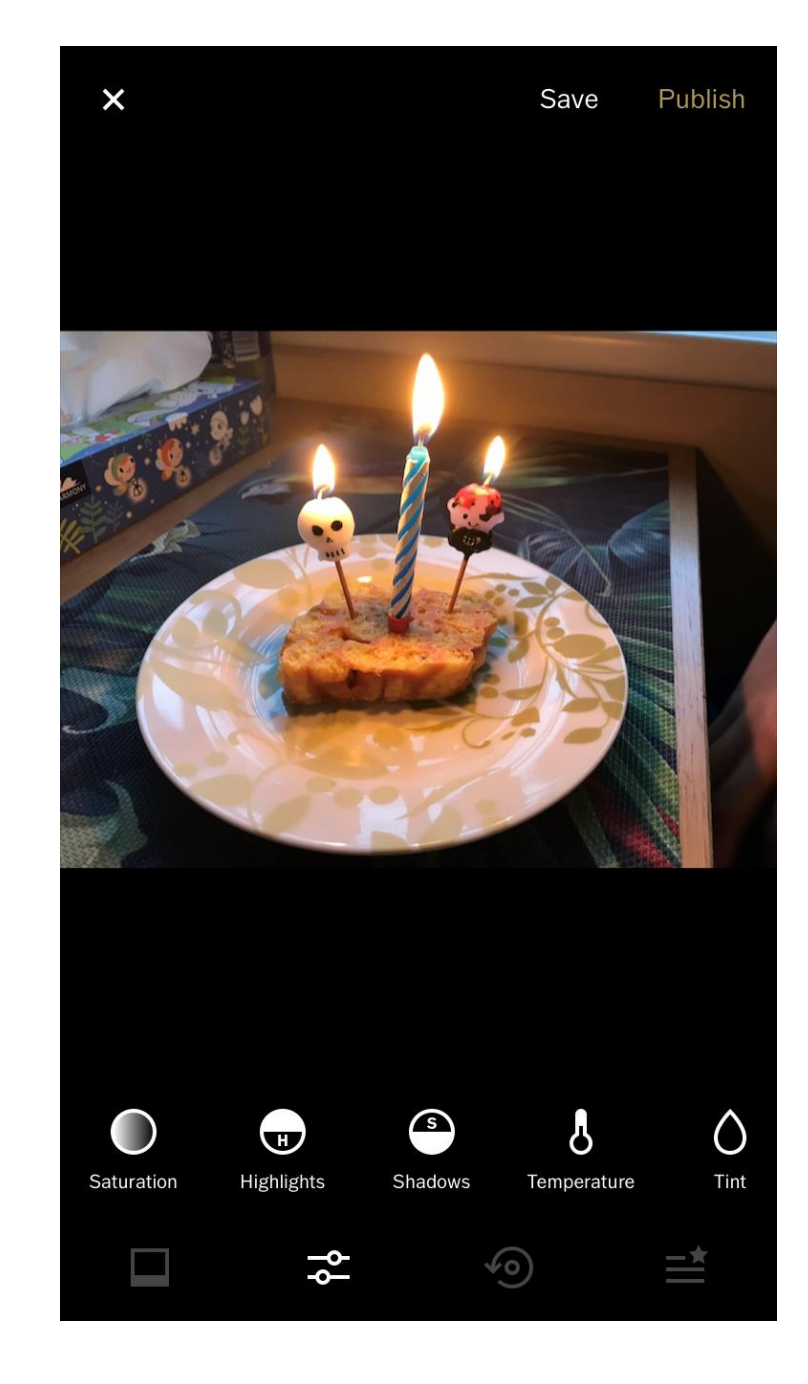

#### Pilditöötlus Pixlr-is

- Kiiremat töötlust saab teha väga lihtsas programmis Pixlr
- Olemas nutiseadme äppina, veebipõhiselt ja allalaetava programmina
- <a href="https://pixlr.com/">https://autodesk-pixlr.en.softonic.com/</a>
- Nutiseadme äppid sisaldavad ka kollaaži tegemise võimalust ja on muidu ka võimekad
- Proovime!

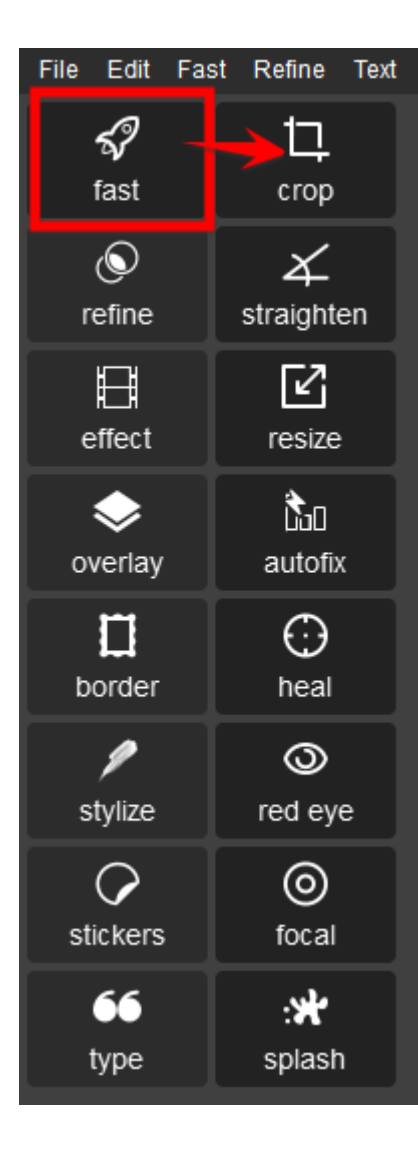

- **Crop**: lõikamine/kadreerimine, oluline jälgida, kas säilitada proportsioone või lõigata vabalt (vt pilt paremal: lock aspect ratio)
- Võib ka pildi suurust muuta numbrites, laius eraldi ja kõrgus eraldi
- Peale lõikamist tuleb oma toimingut ka salvestada ehk vajutage "Apply"-nuppu!

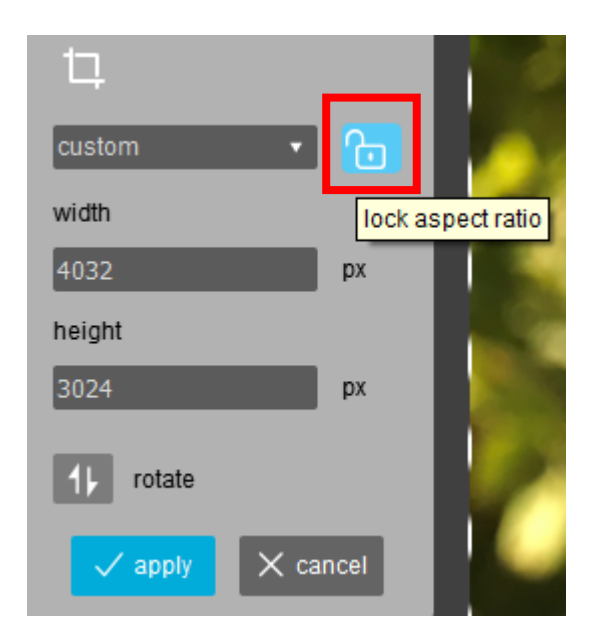

Edit Fast Refine Text S? ロ fast crop ٩ X refine straighten H Ľ effect resize **Ì**10  $\diamond$ overlay autofix  $\square$  $\odot$ border heal 0 stylize red eye  $\odot$  $\mathbf{\mathcal{O}}$ stickers focal 66 :St type splash

- Straighten: pildi pööramine, pööramisnurja e. angle'it saab liigutada
- Resize: pildi suuruse muutmine pikslites (laiuskõrgus), mida suurem, seda mahukam
- Autofix: pildi automaatne parandamine (ei soovita!)
- Heal: käsitsi kursoriga (pintsliga) varju, valguse üle käimine või paremaks tegemine
- Red eye: punaste silmade korrigeerimine portreel
- Focal: ühe objekti teravustamine või esile toomine pildil (teised siis hägustuvad)
- **Splash**: selekteerib pildil konkreetseid värvitoone, mida saab soovi korral muuta

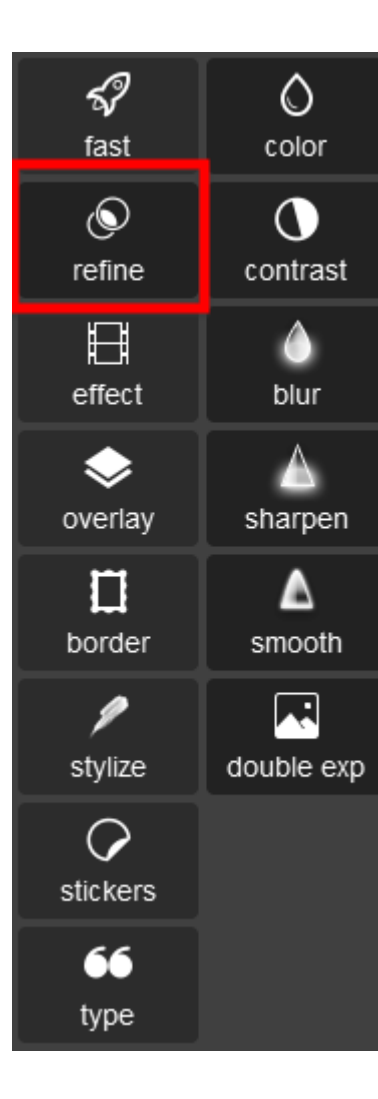

- Refine-plokis saab oma pilti ise käsitsi parandada
- **Color**: värviparandused, tonaalsus (hue), värvilisus (saturation), heledus-tumedus(lightness), tasakaalustamine (vibrance)
- Contrast: kontrast ja heledus
- Blur: hägustamine
- Sharpen: teravustamine
- Smooth: pehmemaks tegemine
- **Double exp**: teise pildi lisamine olemasolevale

L fast ٩ refine E effect  $\diamond$ overlay border ſ stylize  $\bigcirc$ stickers 66 type

- Effect, overlay, border, stylize, stickers: eriefektid, kujundused, raamid, kleepsud otse pildile
- Type: saab pildile oma teksti trükkida
- Kui tekst on valmis, paigutage see pildil sobivasse kohta ja vajutage Apply-nuppu!
- Peale töö lõppu tuleb oma pilt ka salvestada!
- File > Save as (kvaliteet sõltub eesmärgist)

| 66                                      |
|-----------------------------------------|
| DaxPro-Bold 🔹                           |
| font size                               |
| 120 🔻                                   |
| ₿/⊻≣≣≣                                  |
| opacity 100 🗘                           |
|                                         |
| Kallis ema!<br>Palju õnne sünnipäevaks! |
| ✓ apply × cancel                        |

#### Fotokollaažid

- Kollaaži kasutatakse mitme foto korraga edastamiseks (fotolugu ühel teemal)
- Nutiseadmes saab kasutada väga palju erinevad kollaaži loomise vahendeid: Pic Collage, Pixlr, Layout, Adobe Spark Post (nõuab kontot)
- Arvutis saab kasutada nt Fotori rakendust: <u>https://www.fotor.com/features/collage.</u> <u>html</u>
- PicMonkey Collage Maker: <u>https://www.picmonkey.com/collage</u>

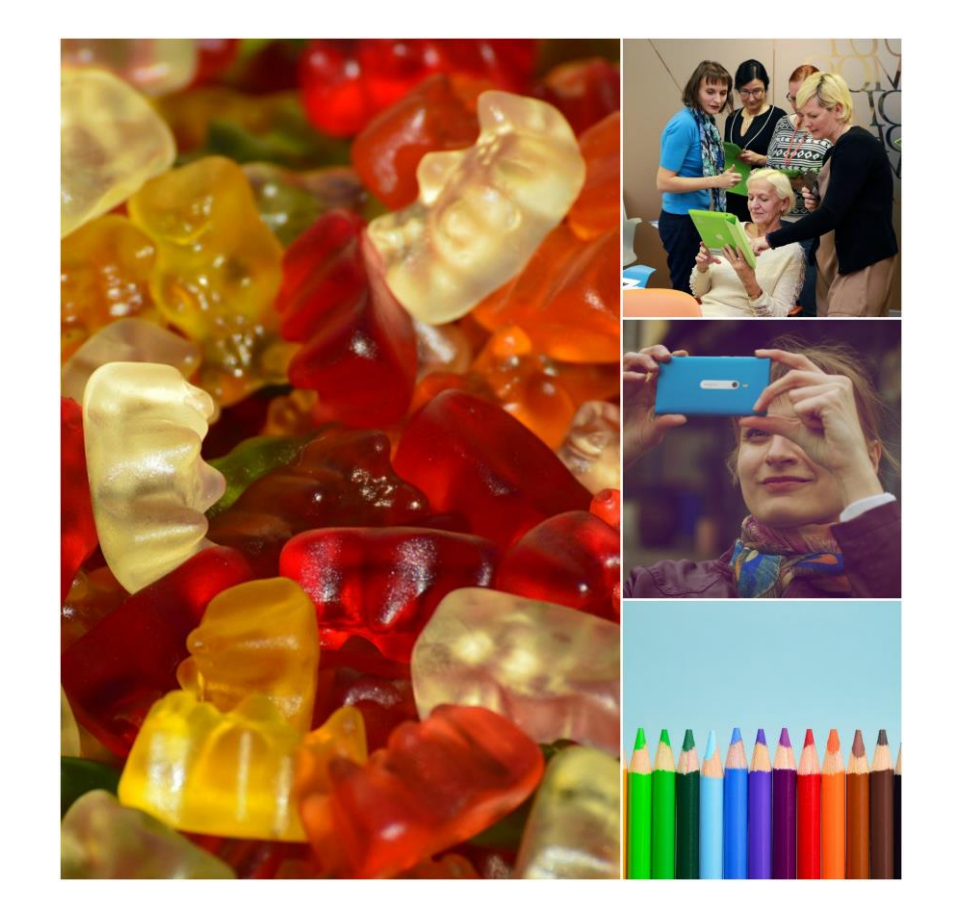

Tasuta vahenditest võib veel soovitada

- Free Photoshop Online <a href="http://www.onlinephotoshopfree.net/">http://www.onlinephotoshopfree.net/</a>
- Free Phototool <a href="http://www.freephototool.com/">http://www.freephototool.com/</a>
- Gimp <a href="https://www.gimp.org/">https://www.gimp.org/</a>

Tasulistest on spetsiaalselt fototöötluseks mõeldud **Adobe Lightroom** <u>https://lightroom.adobe.com/</u>

• Adobe Lightroom on eriti sobilik siis, kui kasutate fotokaamerat, pildistate nt ka raw-formaadis (ehk kadudeta, väga hea kvaliteet)

## 2. osa: videotöötlus

#### Videod arvutisse

- Video või fotokaamerast saab videosid võtta SD- vm mälukaardilt, mõnikord juhtme abil
- Nutiseadmest saab videod kätte kas juhtmega või pilveteenuse kaudu
- Nt: Google Drive, OneDrive, Dropbox, iCloud
- Selleks võiks vastavad pilverakenduste äppid telefoni paigaldada
- Videot saab jagada (share) siis otse pilve
- Seda saab ka automatiseerida, märkides telefoni sätetes, et pildi ja videod laetakse üles automaatselt teie poolt soovitud pilve (iOSi puhul iCloud'i, Androidi puhul Google Photos kausta)
- iCloudi, Google Photos, OneDrive'i või Dropboxi saab avada ka oma arvutis ja siis soovitud videod sealt lihtsalt alla laadida

| • <b>11</b> Telia   | ≈ 11:04<br>Settings | 74% 🔲 🖗 |                                          |                                                  |                        |           |                                          |            |            |                                                             |                  |
|---------------------|---------------------|---------|------------------------------------------|--------------------------------------------------|------------------------|-----------|------------------------------------------|------------|------------|-------------------------------------------------------------|------------------|
|                     | Messages            | >       | III Telia 중<br>✓ Settings                | 11:05<br>Photos                                  | 74% 🔲 '                |           |                                          |            |            |                                                             |                  |
|                     | FaceTime            | >       | • •                                      |                                                  |                        | 📶 Telia 奈 | 11:06                                    | 73% 🔳 )    |            |                                                             |                  |
| 0                   | Maps                | >       | iCloud Photo L                           | ibrary                                           |                        | <         | Old Town of Tallinn<br>8 September 19:14 | Edit       |            |                                                             |                  |
| w + c               | Compass             | >       | Automatically uplo                       | ad and store your entire                         | library in             |           |                                          |            | 📶 Telia 奈  | 11:07                                                       | 73% 🔳            |
| 0                   | Safari              | >       | devices.                                 |                                                  | in your                |           |                                          |            | Cancel     | 1 Video Selected                                            |                  |
|                     |                     |         | ALLOW PHOTOS 1                           | TO ACCESS                                        |                        |           |                                          |            | 00:1       | 19:14:49 00:14.40<br>4:49                                   |                  |
| <b>&gt;&gt;&gt;</b> | Videos              | >       | Siri & Search & Si                       | arch<br>ri Suggestions                           | >                      |           |                                          |            | A State Ve |                                                             |                  |
| *                   | Photos              | >       |                                          |                                                  |                        | 10        | 14:49 00:14.40                           |            |            |                                                             | A HILL           |
|                     | Camera              | >       | My Photo Stre                            | aTurning on                                      | $\bigcirc$             | 155       |                                          |            |            |                                                             |                  |
|                     | iBooks              | >       | Automatically up o<br>your iCloud device | bad new photos and sen<br>es when connected to W | d them to all<br>i-Fi. |           |                                          | The second | TLNC       | WEADWICH - MEADWARE AND                                     |                  |
| 2                   | iTunes U            | >       | iCloud Photo S                           | Sharing                                          |                        | SALCEN .  |                                          |            |            |                                                             | 0:21             |
| 5                   | Game Center         | >       | Create albums to s                       | share with other people,                         | or subscribe           | UNTENC    | WERUNTLN - SWERWATA                      |            | Air<br>wit | r <b>Drop</b> . Tap to turn on Wi-Fi and Blu<br>th AirDrop. | letooth to share |
|                     |                     |         |                                          |                                                  |                        |           | and the second                           |            |            |                                                             |                  |
|                     |                     |         | Mobile Data                              |                                                  | >                      |           |                                          |            |            |                                                             |                  |
|                     |                     |         | Use of mobile data                       | a for updating your Libra                        | ry.                    |           |                                          |            |            |                                                             |                  |
|                     |                     |         | PHOTOS TAB                               |                                                  |                        |           |                                          |            |            | - L J 🎾                                                     |                  |

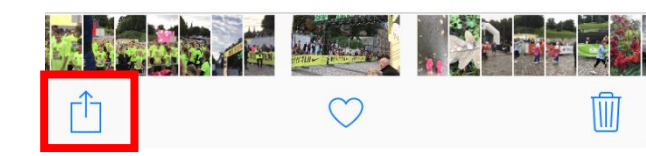

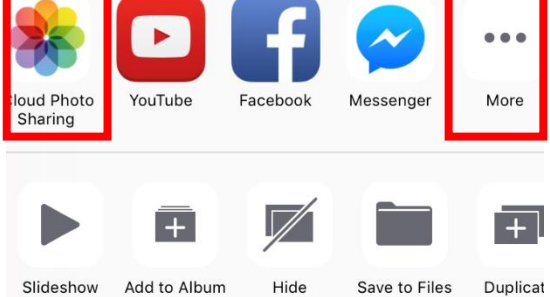

iOS

#### Android: kasuta Drive äppi!

Ava Photos-äpp ja siis Jaga-ikoon:

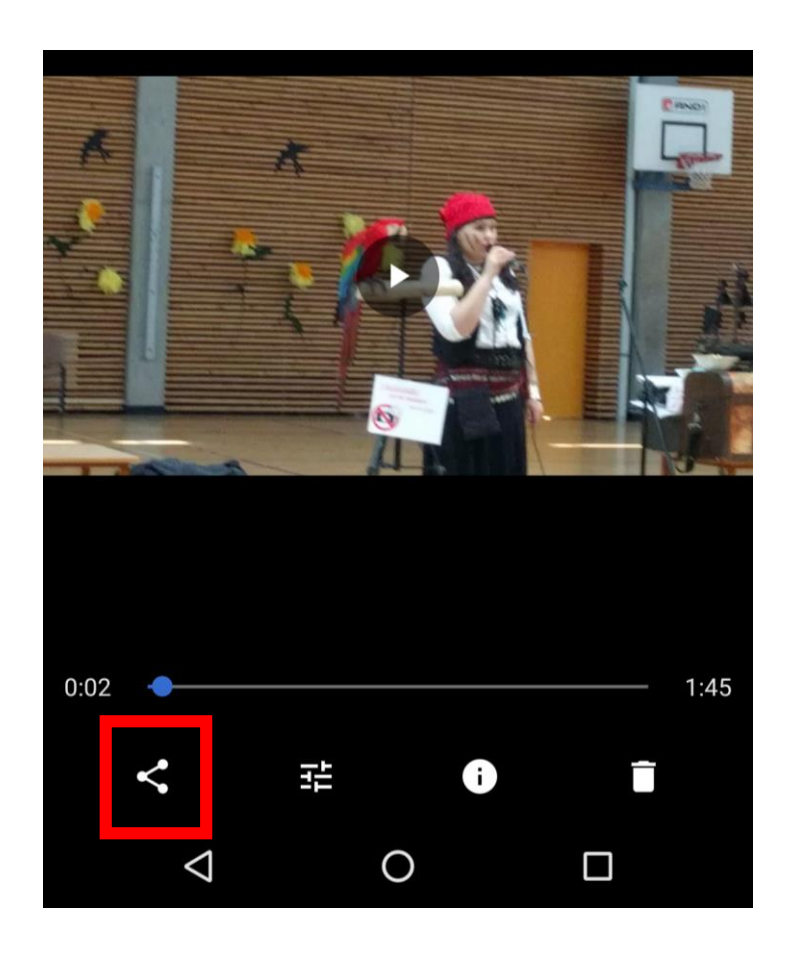

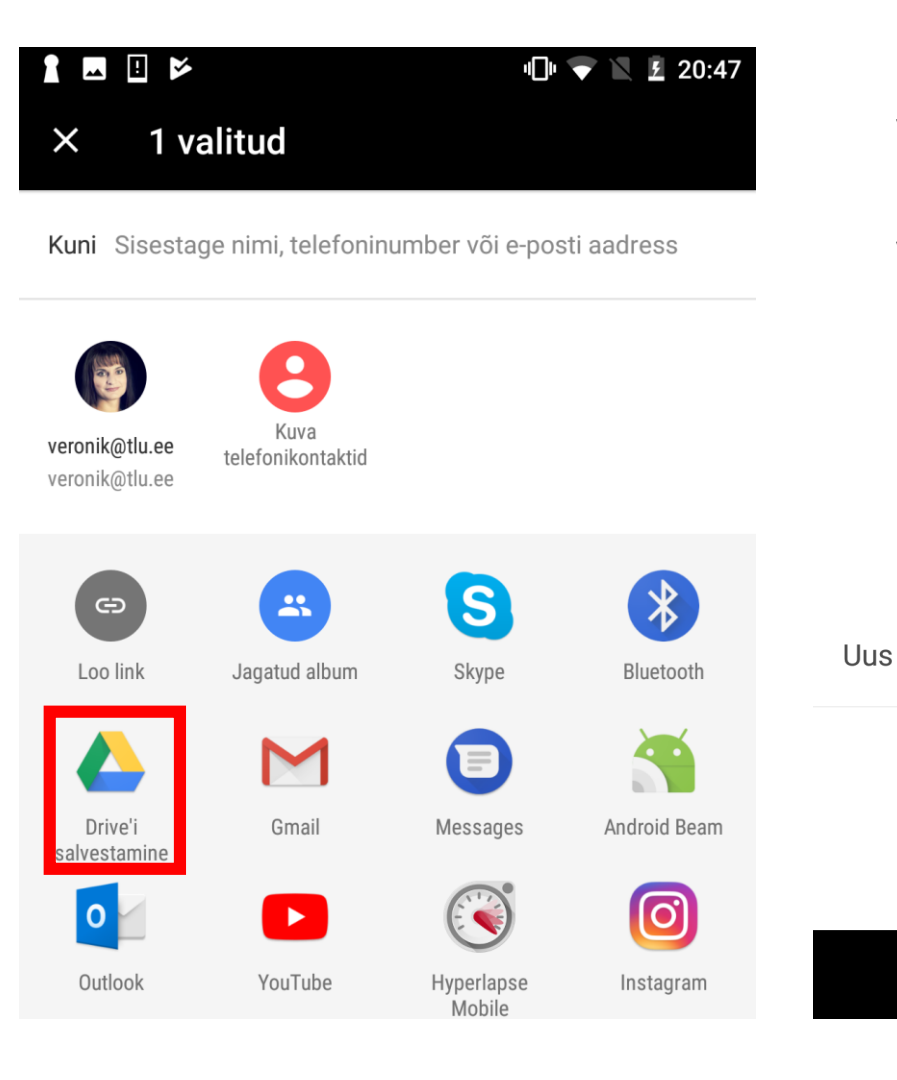

Või ava Drive äpp ja laadi üles sealt kaudu oma pildid või videod Drive'i

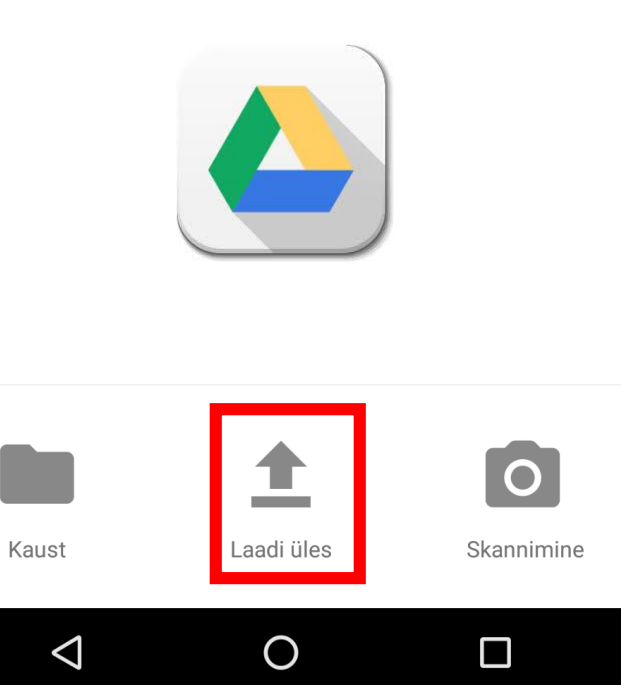

#### Videotöötlus

- Videotöötlust on mõnusam teha arvutis, kuid esmatasandil on see võimalik ka nutiseadmes
- Siin on väike ülevaade Androidile mõeldud videotöötlusvahenditest: <u>https://www.androidauthority.com/best-video-editor-apps-android-</u> <u>716248/</u>
- iOS: iMovie, Filmora Go jpt.

Arvutis kasutavad tasuta programmid:

- Filmora <a href="https://filmora.wondershare.com/">https://filmora.wondershare.com/</a> ,
- ShotCut <u>https://www.shotcut.org/</u>
- OpenShot: <u>http://www.openshot.org/</u>

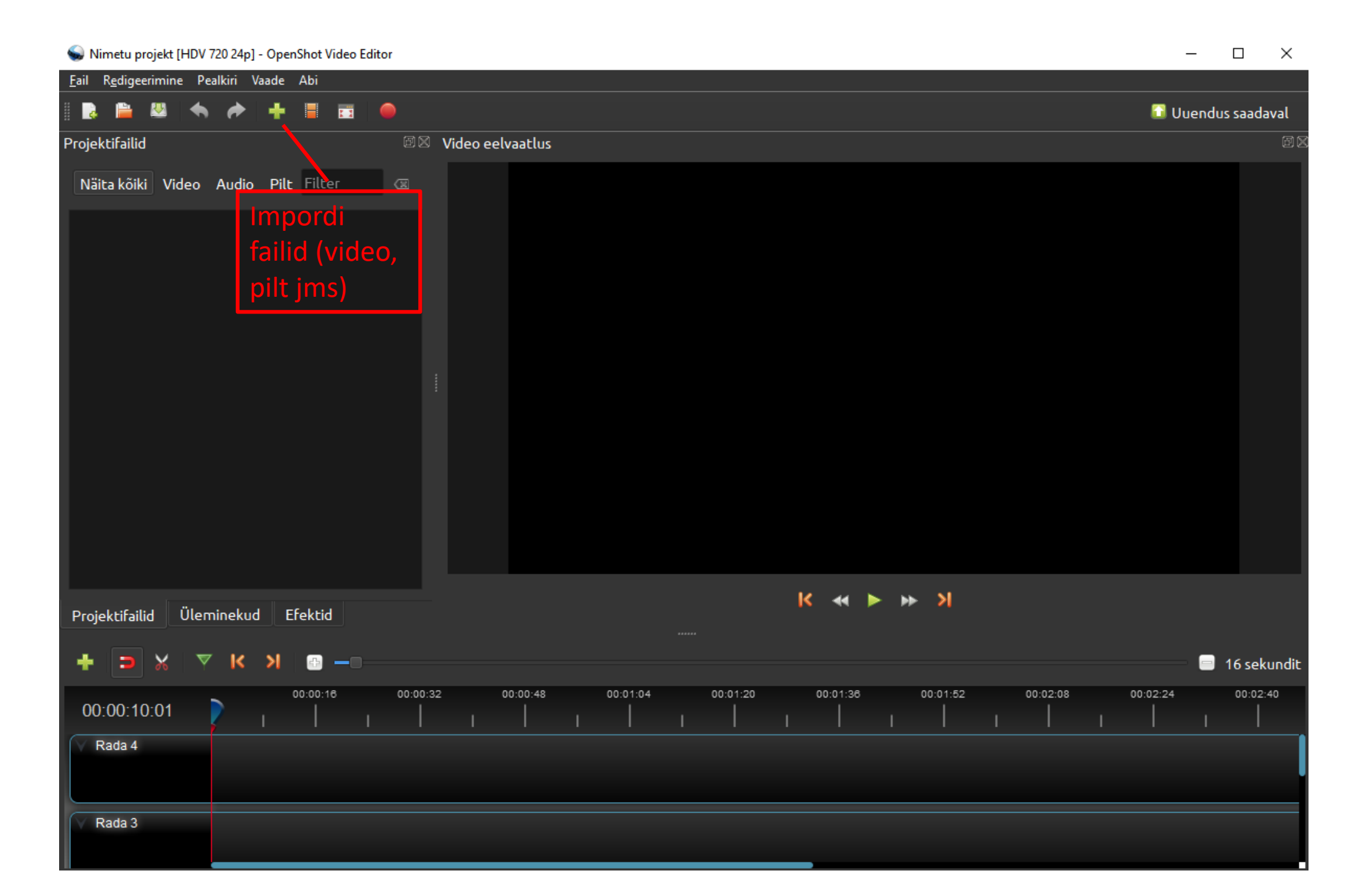

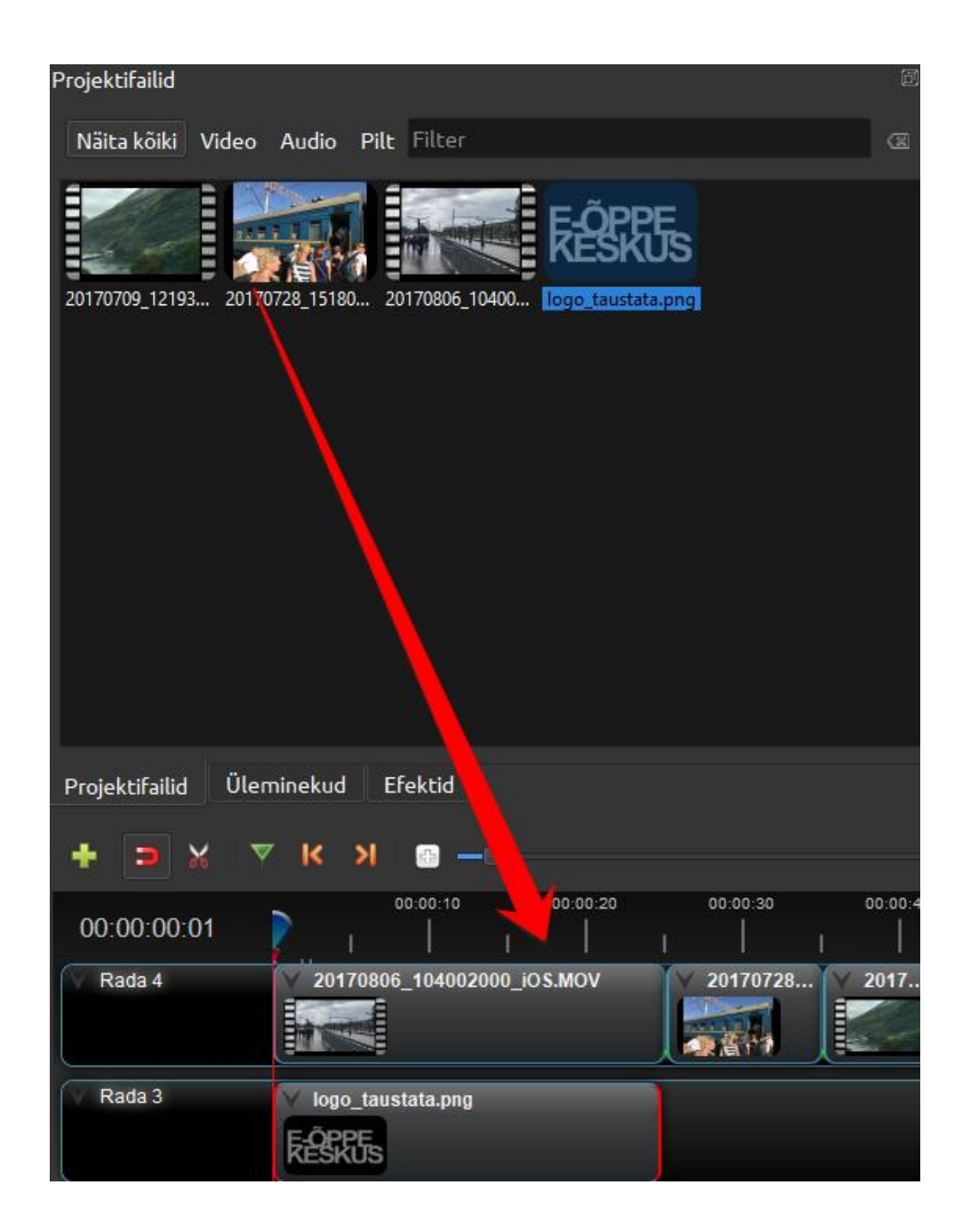

- Lohista video ja soovi korral ka muud failid (nt pildid või teised videid) ajajoonele
- Ajajoonel ehk radadel paned kokku oma filmi, mis võib koosneda erinevatest tükkidest
- Tükke saab ümber paigutada sobivasse kohta ja järjekorda
- Radu on mitu ja klippe saab ka nende peale jaotada, nt kui mõnda asja peab kuvama korraga, mitte üks teise järel

#### Lõikamine

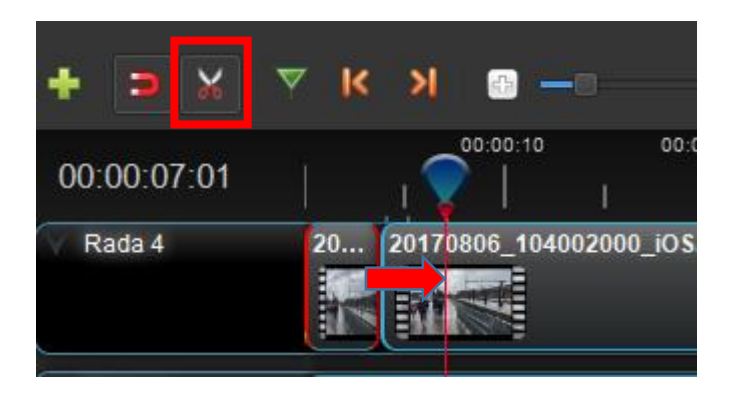

- Videoklipis saab maha lõigata mittevajalikud osad
- Selleks hakka videot vaatama ja peate see õiges kohas, ehk seal, kus algab lõikamine
- Siis vajuta sisse kääride-nupp, kursor muutub noateara kujuliseks, klõpsa klipil punasel joonel ehk lõikamiskohas
- Tekkib lõikekoht
- Pane video käima ja otsi teine lõike koht, ning klõpsa kääridega selle peal, tekkinud tükk tuleb lihtsalt ära kustutada
- **NB!** Kui rohkem lõigata ei soovi, klõpsa uuesti kääride nupul, muidu see jääbki lõikama!

#### Alguse ja/või lõputiitri tegemine

- Kui tiitrid on tehtud, tekivad need klipide galeriise
- Sikutage need ajajoonele sobivasse kohta
- Vajadusel liigutage klipid paremale (Ctrlklahvi abil saab selekteerida korraga mitu klippi

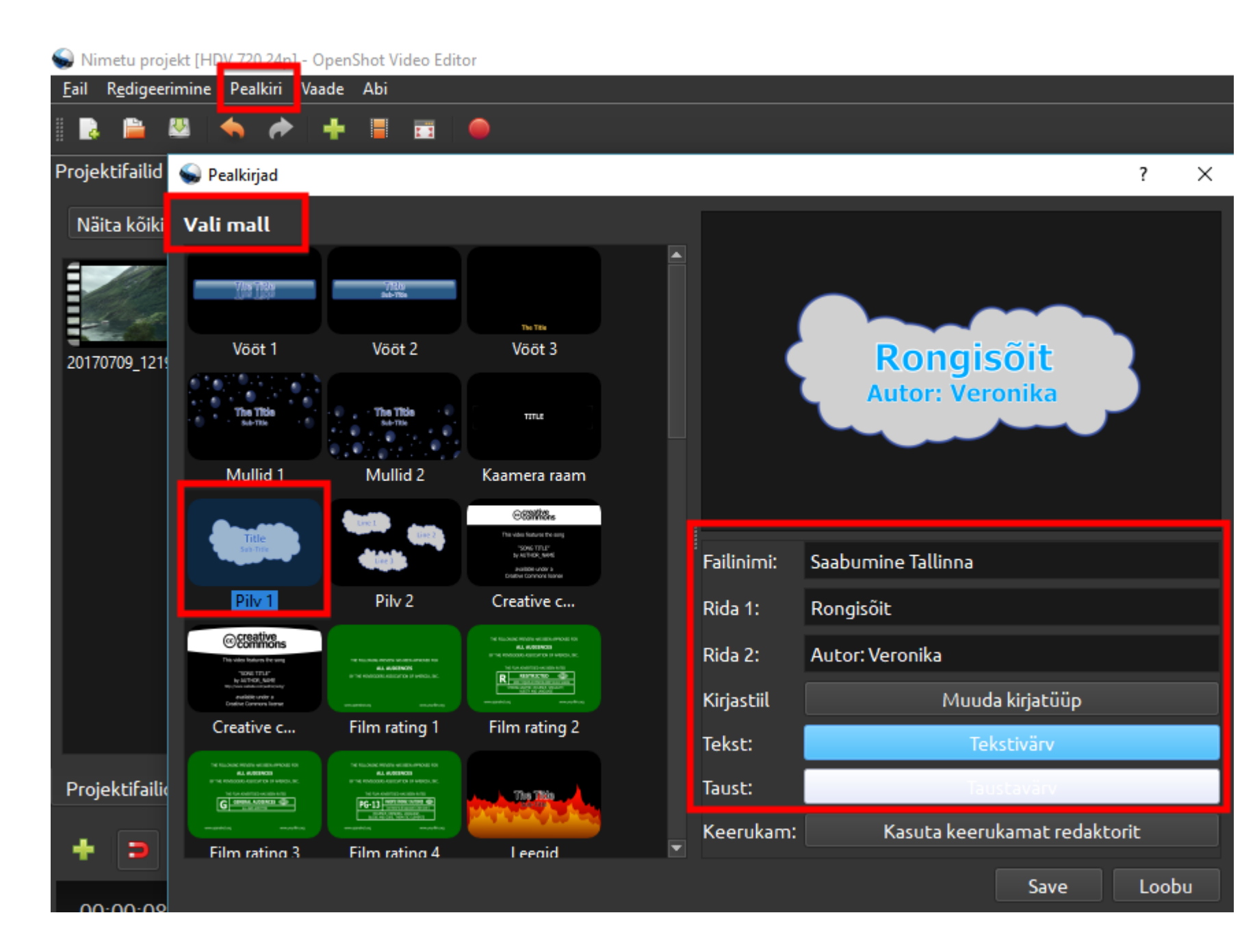

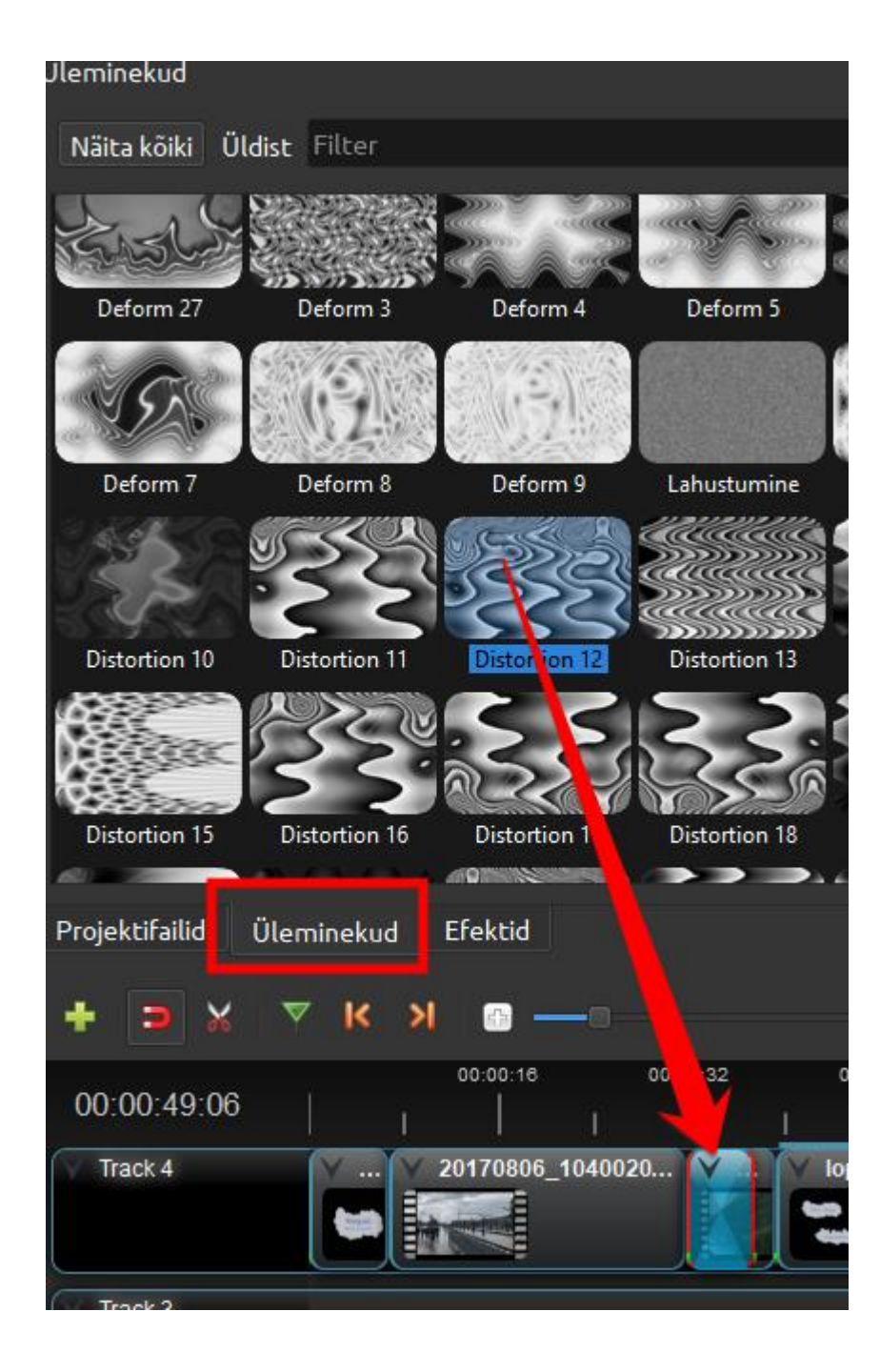

#### Üleminekud

- Klipide vahele, algusesse või lõppu saab lisada üleminekuefekte
- Üleminekute-menüüs saab välja valida sobivad
- Siis tuleb see efekt lohistada konkreetse klipi algusesse või lõppu
- Efekti kestust saab käsitsi sikutada lühemaks (selle servast ajajoonel)

#### Töö heliga

- Videos võib kasutada selle originaalheli või lisada oma heli (muusika, eraldi sisse loetud tekst)
- Originaalheli saab videost ka eraldada (parem hiireklõps klipil ajajoonel ja Eralda heli)
- Või saab samas kohas lihtsalt muuta helitugevust
- Oma heli saab sisse tuua failina (mp3) ja lohistada rajale klipi alla

| 00:00:16     | 00:00:32            | 00:00:48 |   | 00:01:04   | 00:01:20         |
|--------------|---------------------|----------|---|------------|------------------|
| 1 I          |                     | ı 🔽 .    |   |            |                  |
| . 20170806_^ | 1040020             | ∨ lop    |   |            |                  |
|              | Kopeeri             |          | • |            |                  |
|              | Hääbumine           |          | • |            |                  |
|              | Animeerimine        |          | • |            |                  |
|              | Pööramine           |          | • |            |                  |
|              | Paigutus            |          | • |            |                  |
|              | Aeg                 |          | • |            |                  |
|              | Helitugevus         |          | • |            |                  |
|              | Eralda heli         |          | • | Ühel klipi | l (kõik kanalid) |
|              | 💠 Paigutus ja suuru | IS       |   | Mitmel kl  | ipil (iga kanal) |

| Track 4 | Y Y 20170806_1040020                | lop                  |    |                           |        |
|---------|-------------------------------------|----------------------|----|---------------------------|--------|
| Track 3 | ✓ The Eagles - Hotel California.mp3 |                      |    |                           |        |
|         |                                     | Кореегі              | •  |                           |        |
| Track 2 |                                     | Hääbumine            | •  |                           |        |
|         |                                     | Animeerimine         | •  |                           |        |
|         |                                     | Pööramine            | •  |                           |        |
|         |                                     | Paigutus             | •  |                           |        |
| Track 1 |                                     | Aeg                  | •  |                           |        |
|         |                                     | Helitugevus          | ۱. |                           |        |
| L       |                                     | Eralda heli          | •  |                           |        |
| Track 0 |                                     | Lĉika                | •  | Hoia alles mõlemad pooled | Ctrl+K |
|         |                                     | 🕂 Paigutus ja suurus |    | Hoia alles vasak pool     | Ctrl+L |
|         |                                     | Näita                | ×  | Hoia alles parem pool     | Ctrl+J |

#### Efektid

- Kui soovite videot hägustada, näidata negatiiv-vaates, korrigeerida kontrasti ja värve, võite kasutada efekte
- Soovitud efekt tuleb lohistada klipile ajajoonel
- Efekti algustäht on siis klipil näha, kui klõpsad sellel tähel parema hiirenupuga, saab efekti eemaldada

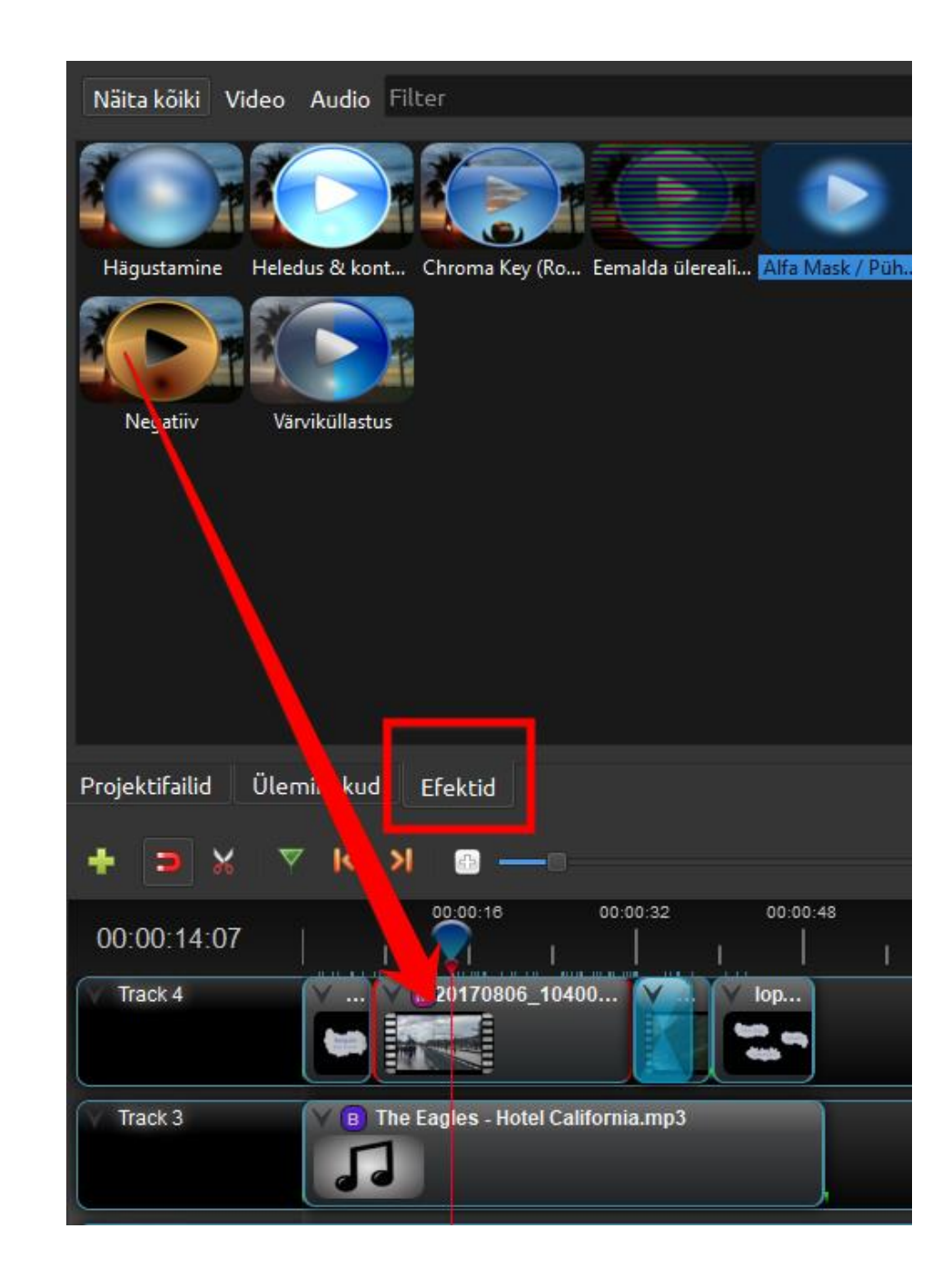

#### Videofaili publitseerimine

- Kui kogu vajalik töötlus on tehtud, tuleb video valmis publitseerida
- Kindlasti salvesta enne projekti fail ka ära (Fail > Salvesta nimega)!
- Peale seda Fail > Video eksportimine

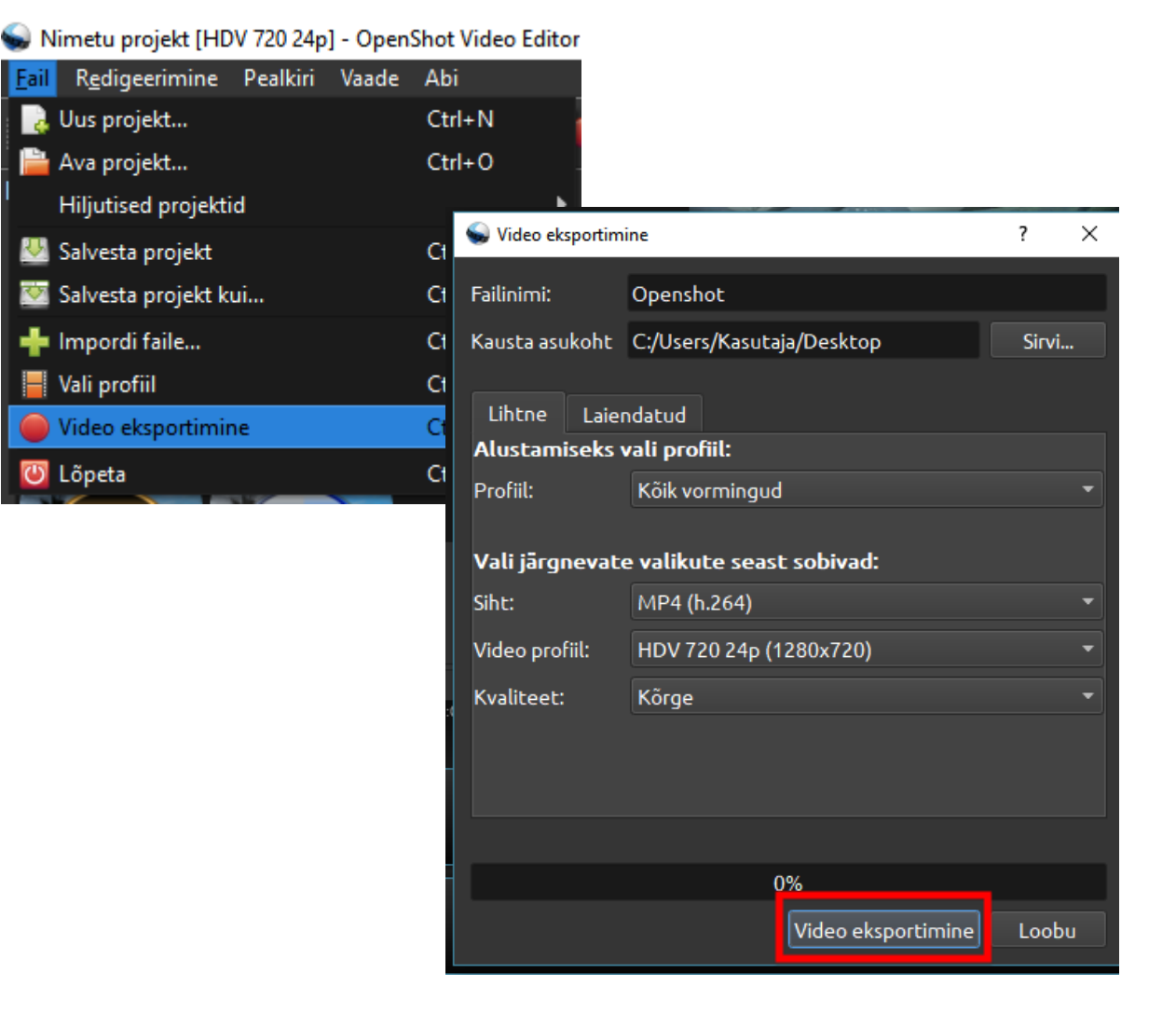

#### Video jagamine

- Kui videofail on valmis, võib seda üles laadida soovitud keskkonda kas jagamiseks või säilitamiseks
- Säilitamiseks ja privaatseks jagamiseks sobivad nt pilved: Google Drive, OneDrive, Dropbox, iCloud
- Kuid sobivad ka avalikud videojagamiskeskkonnad: YouTube, Vimeo
- YouTube's peab olema konto, mis on tegelikult Google (Gmail) konto
- Kui olete sisse loginud, saate ka videofaile üles laadida
- YouTube's saate ise otsustada video privaatsusastet: kas see on avalik kõigile, ainult nendele, kellel on video link või ainult teile

### Üleslaadimine

| ≡ 🎦 YouTube 🗉 | Search      |                       | Q | <u>±</u> |  |
|---------------|-------------|-----------------------|---|----------|--|
| Recommended   |             |                       |   | Upload   |  |
|               | Valige fail | e üleslaadimiseks     | 3 |          |  |
|               | Või puk     | seerige videofaile    |   |          |  |
|               |             | Avalik<br>Loetlemata  |   |          |  |
|               |             | Privaatne<br>Ajakavas |   |          |  |

#### Video metaandmete sisestamine, sätted

|                                                                                                    | TÖÖDELDUD ON 95%                                                                                                    | Avalda kuupäeval Thu Nov 23 2017                 |
|----------------------------------------------------------------------------------------------------|----------------------------------------------------------------------------------------------------|--------------------------------------------------|
| े                                                                                                    | <ul> <li>Kinnitamiseks klõpsake "Avalda kuupäeval Thu Nov 23 2017".</li> <li>Põhiteave Tõlked Täpsemad seaded</li> </ul> | Mustand on salvestatud.                          |
| Üleslaadimise olek:                                                                                                    | Openshot                                                                                                    | Ajastatud 👻                                      |
| Video töötlemine.<br>Teie video kuvatakse siin:<br>https://youtu.be/WwsLlxJxGZc                                                                                       | <u>õppevideo</u>                                                                                                    | 23. nov 2017 15:30 ▼<br>(GMT+0200) Kohalik aeg ▼ |
| Video-/helikvaliteet:                                                                                                    |                                                                                                    | 0                                                |
| <ul> <li>Kui kodeerite videod<br/>voogedastavasse<br/>failivormingusse, läheb<br/>nende töötlemine kiiremini.<br/>Lisateavet leiate meie<br/>abikeskusest.</li> </ul> | Sildid (nt "Albert Einstein", "lendav siga", "komöödia")                                                                 | Jaga ka järgmistes võrgustikes:                  |
|                                                                                                    |                                                                                                    | Lisage oma videole sõnum                         |
|                                                                                                    |                                                                                                    | + Lisa esitusloendisse                           |
|                                                                                                    |                                                                                                    |                                                  |
|                                                                                                    | Pisipildi valikud ilmuvad siis, kui video töötlemine on lõpetatud.                                                       | datud picipilt                                   |

Faili maksimummaht on 2 MB

Kohandatud pisipilt

#### Video töötlemine, subtiitrite lisamine YouTube's

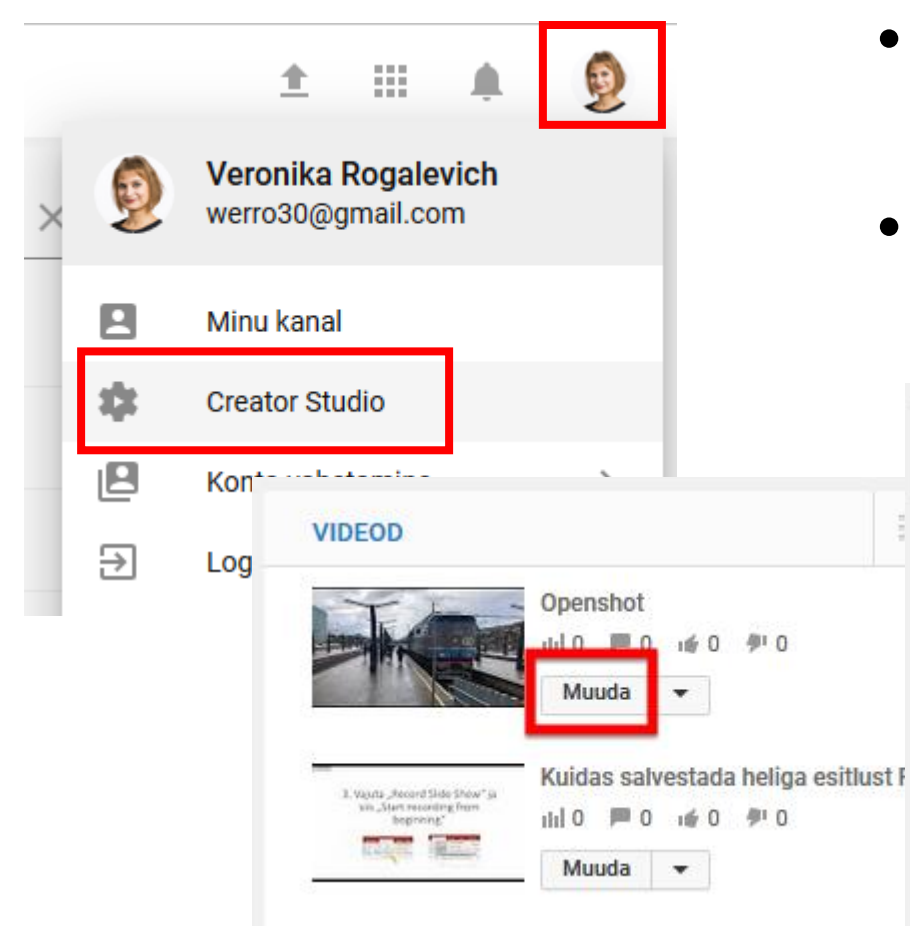

- Kui klipid on YouTube's üleval, saab neid seal ka töödelda
- Selleks on sisse ehitatud Creator Studio

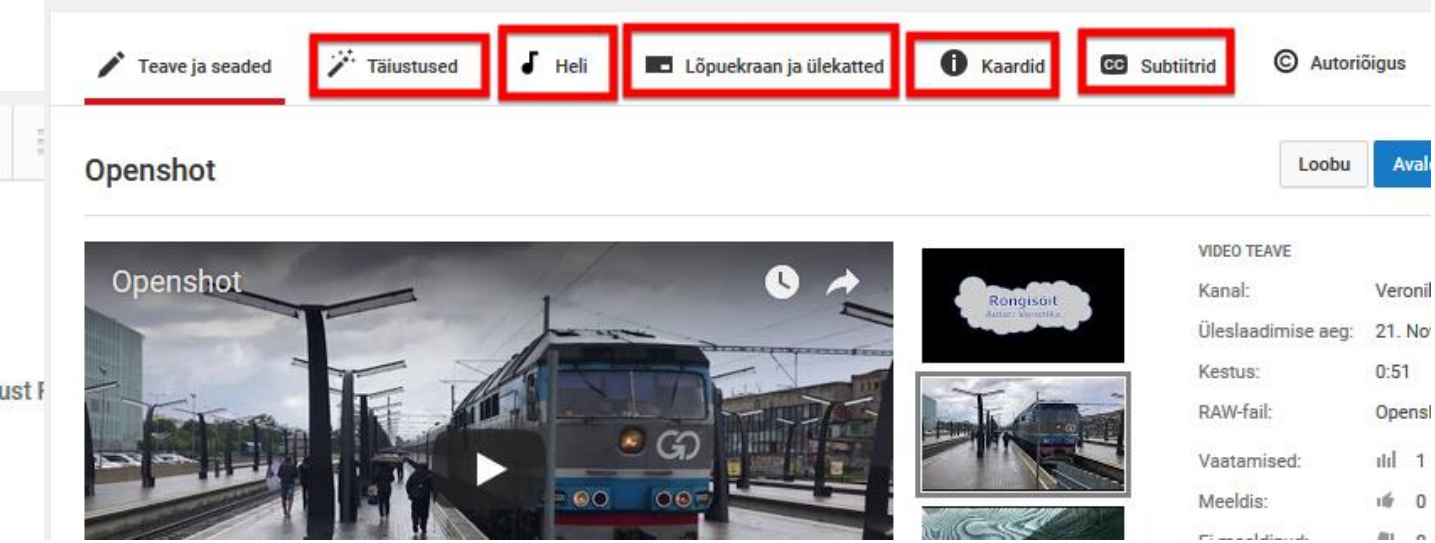

#### Muid videotöötlusprogramme

- iMovie : iPadides, Mac-arvutites
- Shotcut <a href="https://www.shotcut.org/">https://www.shotcut.org/</a>
- Filmora: <a href="https://filmora.wondershare.com/">https://filmora.wondershare.com/</a>
- Tasulistest:
- Adobe Premiere
- Camtasia Studio (väga hea õppevideote tegemiseks)
- Final Cut Pro

![](_page_32_Picture_0.jpeg)

# Tänan! Põnevat katsetamist!

Kommentaare ja küsimusi saab kirjutada https://todaysmeet.com/fotovideo